# TopSpy.cz®

# Manuál Hodinky s diskrétním odposlechem Esonic SR-600

### Obsah

- 1. Schéma
- 3. Nastavení zařízení
- 4. Nahrávání
- 5. Připojení k PC přehrání nahrávek

# 1. Schéma

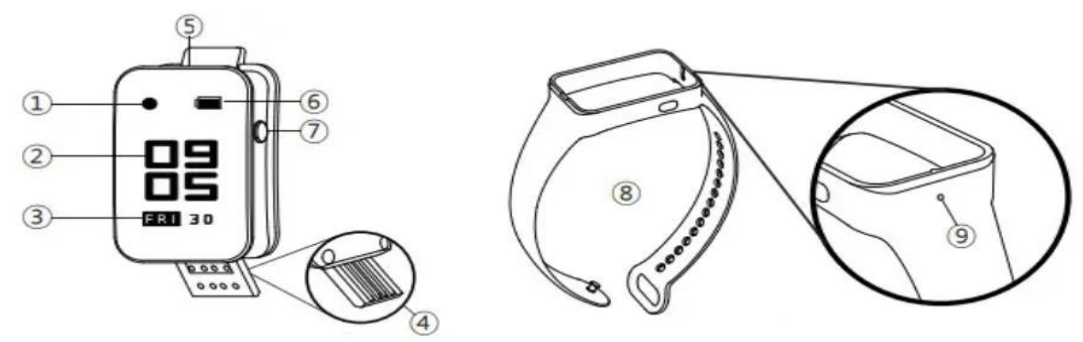

- 1. Signalizace nahrávání
- 2. Čas
- 3. Datum
- 4. USB konektor
- 5. Mikrofon
- 6. Stav baterie
- 7. Tlačítko Power
- 8. Pásek
- 9. Otvor pro mikrofon

# 2. Nabíjení

Opatrně sejměte pásek hodinek a připojte je přes USB konektor k zapnutému PC či 5V adaptéru.

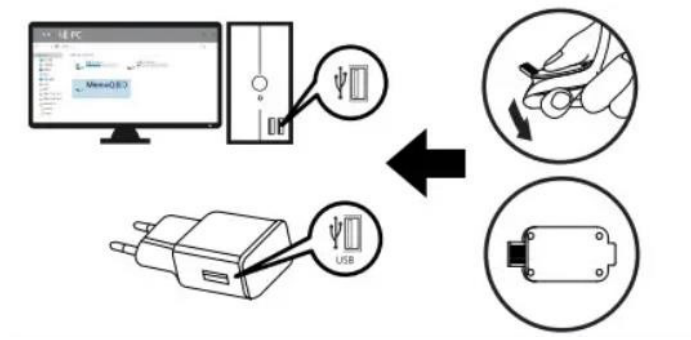

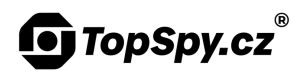

Stav nabíjení je vidět na displeji hodinek.

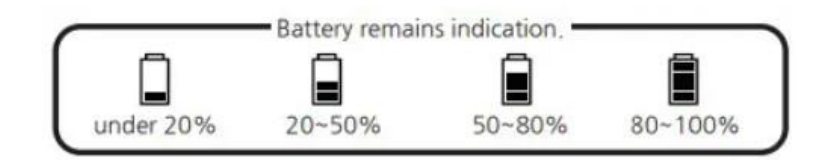

## 3. Nastavení zařízení

Připojte zařízení k PC.

Přístroj se zobrazí jako vyměnitelný disk.

Po otevření disku, otevřete soubor "Time setup".

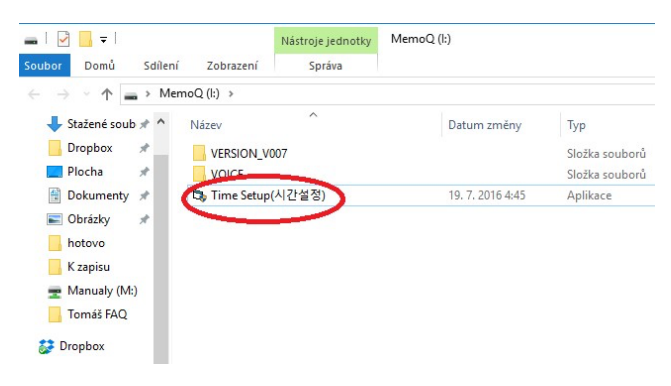

Zobrazí se Vám následující menu, kde lze nastavit kvalitu nahrávání, detekce hlasitosti, citlivost detekce, čas či zobrazení displeje.

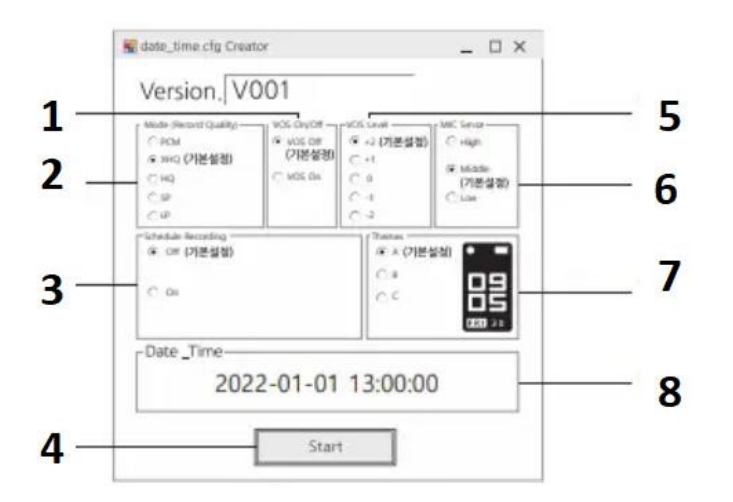

- 1. Aktivace zvukem
- 2. Kvalita zvuku
- 3. Plánované nahrávání
- 4. Potvrzení nastavení
- 5. Citlivost detekce
- 6. Citlivost diktafonu
- 7. Zobrazení displeje

Další techniku koupíte na TopSpy.cz

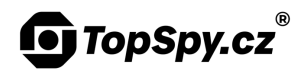

#### Zobrazení displeje

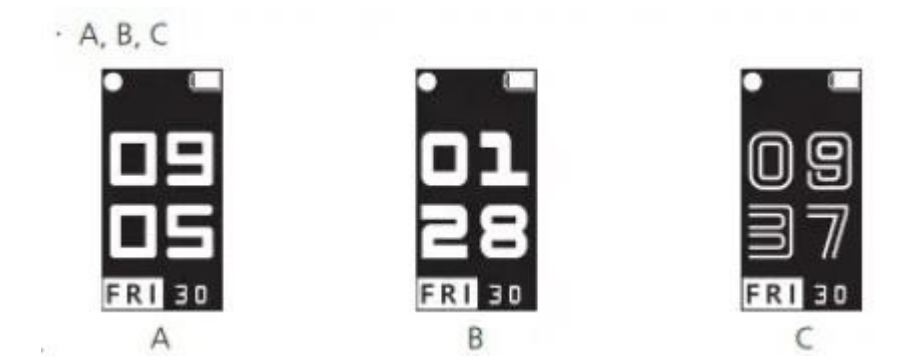

<u>Pozn.</u> Škála citlivostí je od -2 (nejcitlivější) až +2 (nízká citlivost). Základně je nastavena 0.

Po nastavení všech parametrů klikněte na Start.

Proveď te testovací nahrávku – tím je nastavení hotovo.

#### 4. Nahrávání

Nastavte zařízení dle Vašich požadavků v programu Time setup.

Zapněte zařízení dlouhým stiskem tlačítka Power. Rozsvítí se displej a indikace nahrávání bliká.

Pro zobrazení nastavených parametrů a stavu nahrávky stiskněte krátce tlačítko Power.

Nahrávání vypnete dlouhým stiskem tlačítka Power.

#### 5. Připojení k PC – přehrání nahrávek

Pokud chcete přehrávat nahrané soubory, připojte přístroj přes USB kabel k PC.

Přístroj je třeba připojit ve vypnutém stavu.

Přístroj se zobrazí jako vyměnitelný disk a nyní již můžete se soubory provádět stejné operace jako s běžným flash diskem.

Pro přehrávání souborů postačí jakýkoliv přehrávač kompatibilní s vaším PC